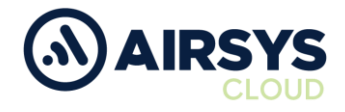

#### **RG725** Commissioning Instructions

## Requirements

- RG725
- SIM Card
- Flat Head Screwdriver

The device should be in its default factory state. If not please follow Internal RG725 Default Instructions process

# **SIM Insertion**

- 1. Unscrew rear cover
- 2. Remove rear cover
- 3. Remove battery
- 4. Slide SIM card into SIM1 slot
- 5. Note SIM, Serial and IMEI 1 numbers
- 6. Replace battery
- 7. Replace rear cover
- 8. Screw in rear cover

## **Initial Device Setup from Default**

- 1. Press and hold power button (above PTT)
- 2. Complete Google Setup Wizard as follows
  - a. Select Language then click Start
  - b. Select Wi-Fi network and enter password
  - c. Click Connect
  - d. Select Set up as new
  - e. Select Skip to bypass Google sign in
  - f. Select Skip again
  - g. Name the device
  - h. Click Next
  - i. Choose Not Now on Protect Phone
  - j. Click Skip Anyway
  - k. Location set to On
  - I. Improved Location set to On
  - m. Send System data set to Off
  - n. Click Accept
  - o. Click No Thanks

## **SIM Setup**

- 1. Open Settings
- 2. Select Network and Internet
  - a. Click Mobile Network
    - b. Turn Data Roaming On
    - c. Select preferred network type as 4G
    - d. Click Access point names
      - Wireless Logic SIM
      - i. Click "+" icon
      - ii. Set name to Wlapn.com
      - iii. Set APM to Wlapn.com
      - iv. Set Username/Password to Airsys
      - v. Click three dots icon and Save

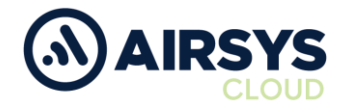

## SIM Setup Cont.

Jola SIM

- i. Click + icon
- ii. Set name to globaldata.iot
- iii. Set APN to globaldata.iot
- iv. Click three dots icon and Save
- e. Select new APN
- f. Enhanced 4G LTE Mode set to On
- g. Select Network operators
- h. Choose network provider
- i. Select Data usage
  - i. Mobile data set to On
- j. Select SIM cards
  - i. Ensure SIM slot 1 is on
- k. Click the back button

# **Device Settings**

# 1. Select Display

- a. Select Sleep
  - i. Choose desired time limit
  - b. Click Advanced
    - ii. Auto-rotate set to Off
  - c. Click back button
- 2. Select Security & Location
  - a. Select Privacy
    - iii. Set Location to Device only
  - b. Click the back button
- 3. Select System
  - a. Select Date & Time
    - i. Auto Date & Time
    - ii. Select Use network-provided
    - iii. Auto time zone set to On
    - iv. Use 24-hour format set to On

# Airsys.Cloud Application (.apk) Download

- 1. Open Chrome browser
- 2. Go to https://www.airsys.cloud
  - a. Click 3 bars icon (top right)
  - b. Select Downloads
  - c. Select Software
  - d. Pick A.Flex Smart Mobile APP or A.Flex PTT Mobile APP (use dependant)
  - e. The app will download

# Airsys.Cloud Application (.apk) Install

- 1. Once download open Files from App Drawer
  - a. Select Downloads
  - b. Select the Airsys.Cloud application
  - c. Choose Install
  - d. The app will be installed on the device
  - e. Once installed click Done

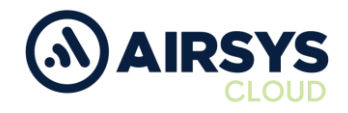

# Airsys.Cloud Application (.apk) Login

User credentials required from this point. Follow User Setup process to obtain.

- 1. Open the Airsys.Cloud App from the home screen
- 2. Select No to Send collected data for improvement when prompted
- 3. Select Yes to Allow save password

### Then

- 1. Select QR code reader icon (bottom left)
- 2. Scan supplied QR code
- 3. Click Connect

#### Or

- 1. Click the gear icon (bottom middle)
  - a. Insert Username and click OK (variable)
  - b. Insert Password and click OK (variable)
  - c. Insert Server and click OK (002.airsys.cloud permanent)
  - d. Insert Port and click OK (Variable)
  - e. Autostart set to On
  - f. Autologin set to On
  - g. Event sounds set to On
  - h. Use HW intents se to On
  - i. Click Select HW intents
    - i. PTT set to On
    - ii. SOS set to On
    - iii. Channel Change set to On
    - iv. Channel Change reverse order set to On
    - v. Click back button
  - j. Click the back button
  - k. Click Connect

# **Final Device Setup**

- 1. Go to Settings
  - a. Select Network & Internet
    - i. Set Wi-Fi to Off
  - b. Select Connected Devices
    - i. Set Bluetooth to Off
- 2. If Installed open Custom Key Application
  - a. Assign PTT button
  - b. If not installed, then
    - i. Connect device to PC
    - ii. Load Custom Key .apk into device
    - iii. Open Files
    - iv. Locate Custom Key .apk
    - v. Select Install Custom Key .apk
    - vi. Once installed open Custom Key .apk
    - vii. Assign PTT button

Airsys.Cloud General Enquiries E - <u>enquiries@airsys.cloud</u> T - +44 (0) 2380 718 777